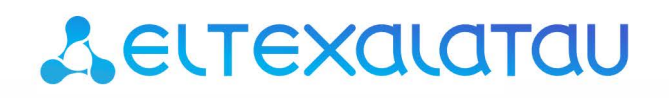

Комплексные решения для построения сетей

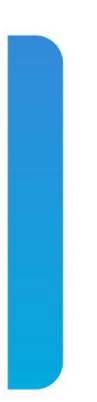

# **Eltex.ACS**

Руководство по управлению классом STB, версия 1.0

Приложение к руководству по эксплуатации

# Seltex

# оглавление

| И  | нструкции                                   | 3  |
|----|---------------------------------------------|----|
| 1. | . Подключение устройства к ACS              | 4  |
| 2. | . Подключение к EMS-ACS                     | 4  |
| 3. | . Подключение сервера ACS                   | 4  |
| 4. | . Элементы управления классом и устройством | 5  |
|    | Структура класса:                           | 5  |
|    | Взаимодействие с устройством                | 5  |
| 5. | . Доступ к параметрам                       | 6  |
| 6. | . Получение параметров конфигурации         | 6  |
| 7. | . Профиль оборудования                      | 7  |
|    | Настройка профиля:                          | 7  |
| 8. | . Журнал                                    | 7  |
|    | Информация по обмену с устройством          | 7  |
|    | Получение журнала с устройства              | 8  |
| 9. | . Обновление ПО, методы обновления          | 9  |
|    | Добавление ПО                               | 9  |
|    | Индивидуальное обновление                   | 9  |
|    | Обновление локальным файлом                 | 10 |
|    | Обновление файлом с удаленного сервера      | 10 |
|    | Обновление в группе                         | 10 |
|    | Обновление по правилу                       | 10 |
| 10 | D. Расширенная настройка                    | 11 |
| 11 | 1. Управление приложениями STB              | 11 |
| 12 | 2. Подробная информация об устройстве       | 12 |
| 13 | 3. Описание контекстного меню устройства    | 12 |
| 14 | 4. Управление устройством через acs-cli     | 13 |
| TE | ЕХНИЧЕСКАЯ ПОДДЕРЖКА                        | 15 |

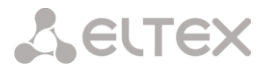

Данная документация дает возможность управления и настройки устройства по протоколу TR-069 — сервером ACS.

# Инструкции

Необходимые условия для работы системы:

• Установленный, настроенный и доступный по сети передачи данных сервер ACS.

Необходимые условия для доступности устройства в ACS:

- Подключено питание, сеть передачи данных, монитор, клавиатура, мышь;
- Оборудование включено и загружено до состояния «Менеджер сессий»;
- Сеть передачи данных настроена (ip-адреса, маршрутизация), в том числе активное оборудование, сетевые экраны;
- ТС в настройках удаленного доступа настроен на ACS (настройка на ACS оговаривается в документации).

Сеть:

• Скорость канала передачи данных 10/100/1000 Mbit/s.

Необходимые условия для работы ACS на стороне пользователя:

- Программа для просмотра интернет страниц;
- Установлен компонент поддержки Java Oracle Java 1.6u47.

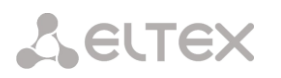

# 1. Подключение устройства к ACS

По умолчанию приставка пытается подключиться по адресу acs-eltex.local, порт 9596, для этого требуется проверить, включен ли на сервере ACS параметр listen\_address\_ssl, если да, следует проверить корректность введённого адреса, он должен соответствовать адресу на сетевом интерфейсе или 0.0.0.0, что означает – ожидать подключения на всех сетевых интерфейсах. Параметр находится в файле /etc/acsd.conf. После внесения изменений необходимо перезапустить ACSD командой service acsd restart, перезагрузить устройство и ожидать его появления в списке cpe / list.

#### 2. Подключение к EMS-ACS

Подключение к системе ACS осуществляется через интернет-обозреватель путем ввода в строку адреса следующего URL:

#### http://<HOST-ADDRESS>:8080/ems

После подключения к системе будет выведено (не всегда) сообщение о запуске приложения, использующего Java, с требованием разрешить запуск.

После запуска приложения выдается окно авторизации:

| Имя<br>Пароль | :admin     |                  |
|---------------|------------|------------------|
| ✓ A           | вторизация | 💥 Закрыть апплет |

Данные авторизации по умолчанию:

Логин: admin

Пароль: <отсутствует>

Далее следует нажать кнопку «Авторизация» и ожидать запуска системы управления.

#### 3. Подключение сервера ACS

Если происходит первый запуск оболочки **EMS**, то в левой части окна необходимо добавить объект в дерево, для этого нажать  $\bigcirc$ , дать имя объекту, выбирать тип: **acs**, ввести сетевой адрес сервера ACS, обычно это 127.0.0.1 (поскольку чаще всего связку **EMS-ACS** устанавливают на один хост, но если у вас другой адрес, то укажите соответствующий).

Нажать «Добавить», после добавления выделить созданный объект в дереве. В правой части окна появится поле настроек:

| ~ | е | U | T | ЕX |
|---|---|---|---|----|
|   |   |   |   |    |

| Описание Монитори       | нг хоста 🎽 Работа с устройствами 🎽 Инвентаризация 🎽 Доступ 📄 |
|-------------------------|--------------------------------------------------------------|
| Имя                     | ACS                                                          |
| Тип                     | ACS                                                          |
| Блокировка              |                                                              |
| IР адрес                | 127.0.0.1                                                    |
| Статус доступности      | Неизвестное                                                  |
| Время доступа           | 26.11.2014 14:23:35                                          |
| Питание, В              | 220                                                          |
| Протокол обмена данными | TCP/IP                                                       |
|                         |                                                              |

#### 4. Элементы управления классом и устройством

#### Структура класса:

- **сре** список СРЕ (абонентских устройств):
  - list таблица, в которой представлены все устройства, находящиеся в данном классе;
  - journal единый список сообщений, содержащий обращения СРЕ к серверу (inform), а также команды от ACS к СРЕ и результаты ответов на них;
  - groups работа с логическими группами СРЕ:
    - static статические группы. Состав СРЕ в группе редактируется оператором и не может измениться без его участия. В статической группе может быть несколько уровней вложенности. Создать вложенную группу можно правым щелчком мыши по необходимой группе и выбором пункта «Создать группу». Статическая родительская группа включает в себя устройства СРЕ дочерних статических групп.
    - dynamic динамические группы. Состав сре в группе зависит от правил формирования группы. В каждый момент времени в группу входят только те устройства, которые удовлетворяют правилам;
- profiles Настройка общих правил конфигурирования СРЕ;
- firmware настройки обновления встроенного программного обеспечения (firmware) СРЕ;
  - list отвечает за параметры обновления. Здесь происходит привязка файлов ПО к профилям и типам оборудования, а также происходит настройка адресов, флагов и файлов;
  - files содержит список зарегистрированных в системе файлов и позволяет производить операции добавления и удаления файлов ПО;
  - schedule правила обновления ПО для всех устройств этого класса;
- resource добавление ресурсов, для последующей загрузки на устройство.

#### Взаимодействие с устройством

Перейти к элементу **сре/list**, в правой части отобразится список устройств, которые подключены к ACS, их состояние и последнее время контакта:

| STB ▼ 1                                                                                                    | Ф 🗞 😮 А<br>[] 😂 Филь                  | LL 💌              | Фильтр по по<br>1 параметран | олям таблицы<br>н: имя - по всем - | 3                           | начение     |               | Записей | і:1 Пе | ренос 🗌 |
|----------------------------------------------------------------------------------------------------|---------------------------------------|-------------------|------------------------------|------------------------------------|-----------------------------|-------------|---------------|---------|--------|---------|
| Inst Inst | <mark>Устройство</mark><br>SB11000089 | Тип<br>NV-310-Wac | <b>Проф</b><br>0             | Время конта<br>2014-11-26 15:      | Адрес<br>http://192.168.254 | Bep<br>revA | Верси<br>revA | Абонент | A      | Стати.  |

# 5. Доступ к параметрам

Выбрать необходимое устройство из списка, дважды щелкнуть по нему левой клавишей мыши или вызвать контекстное меню, выбрав пункт «Настройка параметров TR069».

#### 6. Получение параметров конфигурации

После появления окна необходимо нажать кнопку «Запросить параметры из CPE» для получения текущей настройки устройства.

| OUI : A8F94B              | SwUpdateTime : 2014-       | 11-26 13:17:46 HwVei     | rsion : revA             |                         |
|---------------------------|----------------------------|--------------------------|--------------------------|-------------------------|
| Product Class : NV-310-W  | ac Crgupdatelime : n/a     | 11.00.15.05.10           | URL : NTTp://192.168.254 | 4.112:30005/            |
| Serial : SBI10000         | 189 Last contact : 2014-   | 11-26 15:35:13 A00       | онент :                  |                         |
|                           |                            | бщие настройки и правила | обновления ПО            |                         |
| Комментарий:              |                            |                          |                          |                         |
|                           |                            |                          |                          | Параметры               |
| Профиль Персональное п    | равило обновления Обн.ПО т | олько при рестарте Р     | азр. понижение версии ПО | Запрет установки данных |
| 0 🔻 -                     | -                          | -                        | -                        | ▼                       |
|                           |                            |                          | I                        |                         |
|                           |                            | — Список сокращённых па  | раметров                 |                         |
| <b>n</b>                  |                            |                          |                          |                         |
| Домен магазина приложении |                            |                          |                          |                         |
| Автообновление            | 🔲 Выкл. 💌                  |                          |                          |                         |
| Тестовый режим            | 🔲 Выкл. 💌                  |                          |                          |                         |
|                           |                            |                          |                          |                         |
|                           |                            |                          |                          |                         |
|                           |                            |                          |                          |                         |
|                           |                            |                          |                          |                         |
|                           |                            |                          |                          |                         |
| J                         |                            |                          |                          |                         |
| **                        |                            |                          |                          | ·····                   |
|                           | У Принять                  | 😤 Отменить 📑 За          | просить параметры из СРЕ |                         |
|                           | V IIPIIIIII                |                          |                          |                         |
|                           |                            |                          |                          |                         |

Далее следует ожидать получения параметров и заполнения соответствующих полей.

После заполнения полей даже пустыми данными они отметятся, как знак того, что теперь эти поля будут сохранены в профиль этого устройства и при следующем обмене/синхронизации параметров, если эти параметры на СРЕ окажутся отличными от тех, что в профиле устройства, произойдет перезапись параметров на устройстве.

После изменения необходимых полей и сохранения настроек нажатием кнопки«**Принять»**, следует применить текущие настройки параметров к устройству, вызвав контекстное меню устройства и выбрав пункт «Применить параметры», или дождаться результатов обмена с устройства, интервал которого задается в **профиле** для данного устройства.

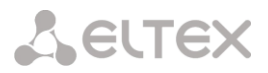

# 7. Профиль оборудования

Перейти в дереве класса **profiles**, в правой части окна отобразится список профилей, доступных для данного оборудования. Редактирование профиля осуществляется по нажатию правой кнопкой мыши по профилю и выбору пункта в меню «*Редактировать профиль*».

# Настройка профиля:

- Имя профиля возможно задать любое имя кроме профиля 0 (ноль), поскольку данный профиль присваивается всем устройствам, впервые регистрирующимся на сервере;
- Описание дополнительное пояснение к профилю;
- Интервал обращений интервал обмена устройства с сервером, данный параметр применяется для устройства;
- Скрипт расширенный скрипт взаимодействия, подробная информация приведена в *Руководстве по эксплуатации Eltex.ACS*;
- Базовый профиль параметры, не указанные в текущем профиле, будут взяты из базового профиля;
- Связи с правилами обновления ПО правило обновления ПО для всех устройств в профиле;
- Ограничение по моделям ограничение устройств, к которым будет применён данный профиль, от модели устройства;
- **Ограничение по версиям ПО** ограничение устройств, к которым будет применён данный профиль, от версии ПО.

Поля, отмеченные знаком астериска (звездочками), обязательны к заполнению.

# 8. Журнал

#### Информация по обмену с устройством

Просмотр обмена сервера и устройств(а) записывается в журнал, доступ к нему осуществляется в дереве класса, ветвь **cpe/journal** или через контекстное меню устройства в **cpe/list**:

| Индекс | Тип    | Технол | Уровень | Испол | Произ | OUI    | Тип устр. | Устрой  | Польз | Время   | Кратк   | Подро    |
|--------|--------|--------|---------|-------|-------|--------|-----------|---------|-------|---------|---------|----------|
| 297    | Inform | STB    | ок      |       | Eltex | A8F94B | NV-310    | SB11000 |       | 2014-11 | 2 PERIO | [Devicel |
| 296    | Inform | STB    | ок      |       | Eltex | A8F94B | NV-310    | SB11000 |       | 2014-11 | 2 PERIO | [Devicel |
| 295    | Inform | STB    | ок      |       | Eltex | A8F94B | NV-310    | SB11000 |       | 2014-11 | 2 PERIO | [Devicel |
| 294    | Inform | STB    | ок      |       | Eltex | A8F94B | NV-310    | SB11000 |       | 2014-11 | 2 PERIO | [Devicel |
| 293    | Inform | STB    | ок      |       | Eltex | A8F94B | NV-310    | SB11000 |       | 2014-11 | 2 PERIO | [Devicel |
| 292    | Inform | STB    | ок      |       | Eltex | A8F94B | NV-310    | SB11000 |       | 2014-11 | 2 PERIO | [Devicel |
| 291    | Inform | STB    | ок      |       | Eltex | A8F94B | NV-310    | SB11000 |       | 2014-11 | 2 PERIO | [Devicel |
| 290    | Inform | STB    | ок      |       | Eltex | A8F94B | NV-310    | SB11000 |       | 2014-11 | 2 PERIO | [Devicel |
| 289    | Inform | STB    | ок      |       | Eltex | A8F94B | NV-310    | SB11000 |       | 2014-11 | 2 PERIO | [Devicel |
| 288    | Inform | STB    | ок      |       | Eltex | A8F94B | NV-310    | SB11000 |       | 2014-11 | 2 PERIO | [Devicel |

В таблице приведены события обмена с устройством, в том числе команды обновления и любые взаимодействия, ошибки. Детализация каждого сообщения может быть просмотрена путем открытия необходимого события, дважды щелкнув мышкой:

| Индекс     | : 297 |
|------------|-------|
| Технология | :8    |

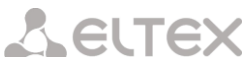

| Время                  | : 2014-11-26 16:14:50.0                                    |
|------------------------|------------------------------------------------------------|
| Тип                    | : Inform                                                   |
| Уровень                | : ОК                                                       |
| Исполнитель            | : auto                                                     |
| Производитель          | : Eltex                                                    |
| OUI                    | : A8F94B                                                   |
| Тип устр.              | : NV-310-Wac                                               |
| Устройство             | : SB11000089                                               |
| Пользователь           | :                                                          |
| Краткая информация     | : 2 PERIODIC                                               |
| Подробная информа      | ция:                                                       |
| [DeviceID]             |                                                            |
| Manufacturer =         | = Eltex                                                    |
| OUI = A8F94B           |                                                            |
| ProductClass =         | NV-310-Wac                                                 |
| SerialNumber =         | = SB11000089                                               |
| [Event]                |                                                            |
| EventCode = 2          | PERIODIC                                                   |
| CommandKey =           | =                                                          |
| [Ext]                  |                                                            |
| MaxEnvelopes           | = 1                                                        |
| CurrentTime =          | 2014-11-26 16:14:50                                        |
| RetryCount = 0         |                                                            |
| [ParameterList]        |                                                            |
| InternetGatew          | ayDevice.DeviceInfo.SpecVersion = 1                        |
| InternetGatew          | ayDevice.DeviceInfo.HardwareVersion = revA                 |
| InternetGatew          | ayDevice.DeviceInfo.SoftwareVersion = revA-eltex-1.0.6-b20 |
| InternetGatew          | ayDevice.DeviceInfo.ProvisioningCode = temp                |
| InternetGatew          | ayDevice.ManagementServer.ConnectionRequestURL =           |
| http://192.168.254.112 | 2:30005/                                                   |
| InternetGatew          | avDevice.ManagementServer.ParameterKey = CheckParameters   |

# Получение журнала с устройства

Получить лог можно, вызвав контекстное меню и выбрав пункт «Операции загрузки/выгрузки», где возможно производить следующие манипуляции:

# • «Операции загрузки/выгрузки»/Выгрузить журнал работы

Данная процедура выполняет загрузку журнала с устройства, после выполнения процедуры журнал будет доступен по следующему пути на сервере ACS: /var/acsd/cpelogs/STB/<SERIAL>/<ДАТА>\_<ВРЕМЯ>.log

# • «Операции загрузки/выгрузки»/Показать журнал работы (log)

Данная процедура выводит окно с ранее загруженными журналами с устройства (загрузка выполнялась предыдущей командой), после выполнения команды выведется окно со списком ранее загруженных журналов для просмотра:

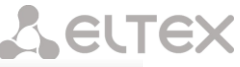

| 2014-11-26_17-50-03.log | 🔏 🕞 🗓 🛒 🥱 🎓 🖾 🗸 # () 🐟 🤐 🏭 🇭                                             |
|-------------------------|--------------------------------------------------------------------------|
|                         | 1 beginning of /dev/log/system                                           |
|                         | 2 $W/Updated_{main}(1917)$ ; >> update service Aug 7 2014 17:38:47 start |
|                         | 3 W/Updated_main(1917): [revision=revA androidboot.ubifs=part2 bmem=     |
|                         | 4 W/Updated.main( 1917): >> find start cmd [revision=revA androidboot.   |
|                         | 5 W/Updated.main( 1917): >> executed part = p2                           |
|                         | 6 W/Updated.main( 1917): /proc/cfevar:                                   |
|                         | 7 W/Updated.main( 1917): model                                           |
|                         | 8 W/Updated.main(1917): cfe<>                                            |
|                         | 9 W/Updated.main(1917): rec<>                                            |
|                         | 10 W/Updated.main( 1917): /system/build.prop:                            |
|                         | 11 W/Updated.main( 1917): Cgen:<0>                                       |
|                         | 12 W/Updated.main( 1917): Rgen:<0>                                       |
|                         | 13 W/Updated.main( 1917): Agen:<0>                                       |
|                         | 14 I/Vold (1905): Vold 2.1 (the revenge) firing up                       |
|                         | 15 D/VoldVolume( 1905): Volume sdcard state changing -1 (Initializing)   |
|                         | 16 D/VoldNetlinkHandler( 1905): =========                                |
|                         | 17 D/VoldNetlinkHandler( 1905): NeltinkEvent Info:                       |
|                         | 18 D/VoldNetlinkHandler( 1905): Command: Add;Subsystem= block            |
|                         | 19 D/NetlinkEvent( 1905): NL param 'DEVPATH=/block/ram0'                 |
|                         | 20 D/NetlinkEvent( 1905): NL param 'MAJOR=1'                             |
|                         | 21 D/NetlinkEvent( 1905): NL param 'MINOR=0'                             |
|                         | 22 D/NetlinkEvent( 1905): NL param 'DEVNAME=ram0'                        |
|                         | 23 D/NetlinkEvent( 1905): NL param 'DEVTYPE=disk'                        |
|                         | 24 D/NetlinkEvent( 1905): NL naram 'NPARTS=0'                            |
|                         | Дата редактирования : 2014-11-26 17:50:04 Размер : 286566                |

• «Операции загрузки/выгрузки»/Очистить журнал работы

Выполняется очистка журнала на устройстве.

#### 9. Обновление ПО, методы обновления

# Добавление ПО

- 1. Выбрать в дереве класса раздел firmware/files;
- 2. Нажать на кнопку «+»;
- 3. Выбрать ПО, указав путь;
- 4. Дождаться завершения процесса добавления, убедиться, что ПО добавлено и версия получена:

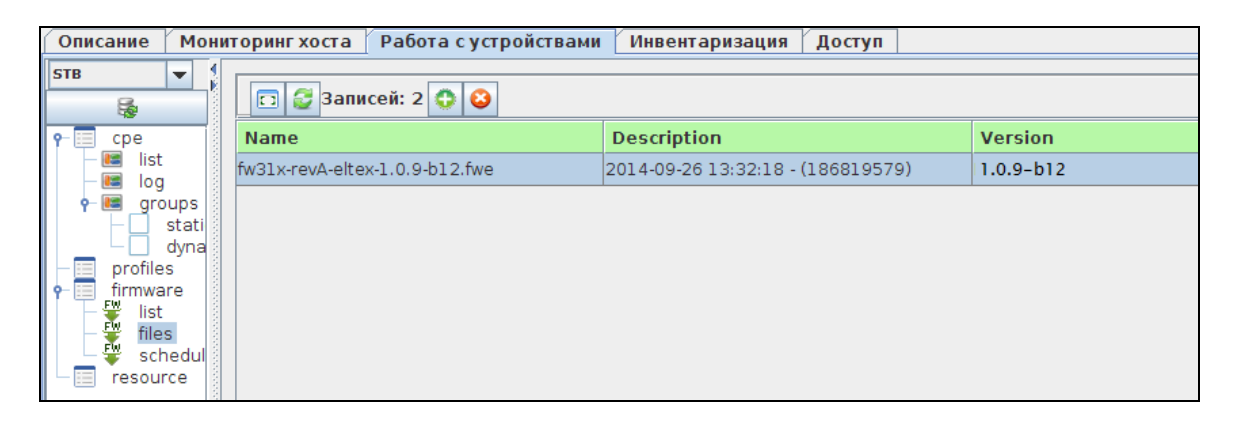

# Индивидуальное обновление

- Перейти в дереве класса в раздел cpe/list;
- Выбрать устройство, щелкнуть правой кнопкой мыши на нем, выбрать из контекстного меню пункт «Обновление ПО/Обновление ПО согласно настроек правила обновления».

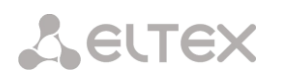

### Обновление локальным файлом

- Выбрать устройство, щелкнуть правой кнопкой мыши на нем, выбрать из контекстного меню пункт «Обновление ПО/Обновление ПО локальным файлом»;
- В появившемся окне выбрать требуемое ПО из списка и нажать «Принять».

# Обновление файлом с удаленного сервера

- Выбрать устройство, щелкнуть правой кнопкой мыши на нем, выбрать из контекстного меню пункт «Обновление ПО/Обновление ПО файлом с удаленного сервера»;
- В появившемся окне ввести строку URL согласно приведенному формату для загрузки ПО (ПО должно быть доступно к беспрепятственному получению);

| http:// <domain ip="">:[port]/<path file="" to=""></path></domain> |            |  |  |  |  |  |  |
|--------------------------------------------------------------------|------------|--|--|--|--|--|--|
| http://                                                            |            |  |  |  |  |  |  |
| 🗸 Принять                                                          | X Отменить |  |  |  |  |  |  |

• Нажать кнопку «Принять».

# Обновление в группе

- Перейти в дереве класса в раздел groups/stacit;
- Щелкнуть правой клавишей мыши по элементу static, выбрать пункт «Создать группу», дать ей имя;
- Перейти в дереве класса в раздел cpe/list;
- Выделить необходимый список устройств, щелкнуть правой клавишей мыши, выбрать пункт «Добавить в статическую группу», из предоставленного списка выбрать требуемую группу;
- Перейти в дереве класса в раздел groups/stacit/<имя группы>;
- Щелкнуть правой клавишей мыши по имени группы и выполнить обновление.

#### Обновление по правилу

- Перейти в дереве класса в раздел firmware/list;
- Нажать на кнопку
- В появившемся окне выбрать ПО из раскрывающегося списка;
- Убедиться в корректности получения версии из ПО;
- Выставить необходимые опции;
- Дать имя правилу, нажать «Принять»;
- В появившемся окне «Настройка правила обновления ПО», проверить параметры;
- Добавить профиль, нажав на кнопку <sup>1</sup> и выбрав профиль из списка доступных (Профиль 0 (ноль) – это профиль по умолчанию для всех устройств, добавленных в ACS, его также можно сменить), нажать «Принять»;
- После добавления профиля проверить, для какого типа устройств будет применено данное правило, нажать «Принять»;
- Проконтролировать появления в списке правила обновления.

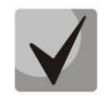

Данное правило обновления будет выполняться при следующем контакте с устройством как через интервал обмена определенный в профиле, так и при ручном применении параметров.

#### 10. Расширенная настройка

В каждом устройстве существует большое множество параметров, их настройка будет затруднительна через поле настроек, для таких случаев предусмотрено дерево параметров. Доступ к нему осуществляется через контекстное меню устройства при выборе пункта «*Дерево параметров TR069*»:

| 불 Запросить выбранну             |           |           |                    |                    |             |
|----------------------------------|-----------|-----------|--------------------|--------------------|-------------|
| InternetGatewayDevice DeviceInfo | 🗔 Изме    | нить поля | 🕃 Перечитать данны | ые 🔪 Сохранить изм | енения      |
| IPPingDiagnostics                | Наимено   | вание     | Новое значение     | Текущее значение   | Нотификация |
| - X_ELTEX_RU_Android             |           |           |                    |                    |             |
| Firmware                         |           |           |                    |                    |             |
| Parameters X_ELTEX_RU_QMS        |           |           |                    |                    |             |
| TotalCounters                    |           |           |                    |                    |             |
|                                  |           |           |                    |                    |             |
|                                  |           |           |                    |                    |             |
|                                  | Настройки | Операц    | ии Поиск Заклад    | ки                 |             |
|                                  | Команды   | : 🖉 😮     | : GPN              |                    |             |
|                                  |           |           | 🌲 Проверить конн   | іект               |             |
| < III                            |           |           |                    |                    |             |

#### 11. Управление приложениями STB

Для управления приложениями в контекстном меню устройства выбрать «*Приложения STB»* и в появившемся окне нажать «*Обновить»*, дождаться завершения получения списка приложений. Настройка позволяет обновлять/удалять/устанавливать предустановленные приложения.

| 🖸 Изменить поля 🧔 Обновить 🧹 Применить Скрыть системные приложения |        |         |           |           |               |             |             |   |
|--------------------------------------------------------------------|--------|---------|-----------|-----------|---------------|-------------|-------------|---|
| Наименова                                                          | Update | Install | Статус    | Описание  | Пакет         | Version Ava | Version Ins |   |
| Система And                                                        |        |         |           |           | android       |             | 4.2.2-165   | - |
| com.android                                                        |        | ×       |           |           | com.android   |             | 4.2.2-165   |   |
| Браузер                                                            |        | V       |           |           | com.android   |             | 4.2.2-165   |   |
| Мастер дост                                                        |        | V       |           |           | com.android   |             | 4.2.2-165   |   |
| Часы                                                               |        | V       |           |           | com.android   |             | 2.0.3       |   |
| Средство пр                                                        |        | ×       |           |           | com.android   |             | 4.2.2-165   |   |
| Клавиатура                                                         |        | ×       |           |           | com.android.i |             | 4.2.2-165   |   |
| Key Chain                                                          |        | V       |           |           | com.android.k |             | 4.2.2-165   |   |
| Fused Location                                                     |        | ×       |           |           | com.android.l |             | 4.2.2-165   |   |
| Программа у                                                        |        | ×       |           |           | com.android   |             | 4.2.2-165   |   |
| Поставщик с                                                        |        | V       |           |           | com.android   |             | 4.2.2-165   |   |
| Диспетчер з                                                        |        | ×       |           |           | com.android   |             | 4.2.2-165   |   |
| Хранилище м                                                        |        | ×       |           |           | com.android   |             | 4.2.2-165   |   |
| Хранилище н                                                        |        | V       |           |           | com.android   |             | 4.2.2-165   | - |
|                                                                    |        |         | 🗸 Принять | X Отменит | ь             |             |             |   |

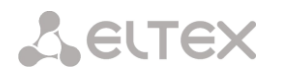

# 12. Подробная информация об устройстве

Вызов окна осуществляется через контекстное меню устройства.

| Conoral                                                                                                    | C+-+::-                                                                                                    |  |  |  |
|----------------------------------------------------------------------------------------------------|----------------------------------------------------------------------------------------------------|--|--|--|
| Serial : SB11000089<br>URL : http://192.168.254.112:30005/<br>Last contact : 2014-11-26 16:18:54<br>Software version : revA-eltex-1.0.6-b20<br>Comment : | Inform : 159<br>Unauthorized : 0<br>Session error : 0<br>Direct : 0<br>Command : 10<br>Alarm : 0<br>Unknown : 0<br>States<br>₩uwgearruwd : 0                                                                                         |  |  |  |
| Configuration                                                                                                    | Monitoring                                                                                                    |  |  |  |
| Домен магазина приложений : null<br>Автообновление : Disabled<br>Тестовый режим : Disabled<br>где * - флаг использования                                 | Manufacturer : Eltex<br>ManufacturerOUI : A0F94B<br>ModelName : NV-310-Wac<br>ProductClass : NV-310-Wac<br>HardwareVersion : revA<br>SoftwareVersion : revA-eltex-1.0.6-b20<br>UpTime, sec : 2189<br>Current source : Unknown;(null) |  |  |  |
| 💥 Закрыть                                                                                                    |                                                                                                    |  |  |  |

# 13. Описание контекстного меню устройства

| Команда контекстного меню       | Расшифровка                                           |  |  |  |
|---------------------------------|-------------------------------------------------------|--|--|--|
| 🔄 Применить параметры           | команда немедленного применения параметров            |  |  |  |
|                                 | настроенных через окно приватных параметров           |  |  |  |
| 🦷 Установить пароли             | команда установка паролей доступа с устройства до ACS |  |  |  |
| Перезагрузить                   | команда на перезагрузку                               |  |  |  |
| 🖐 Обновление ПО                 | обновление ПО, описан в п.6                           |  |  |  |
| 🏺 Операции загрузки/выгрузки    | _                                                     |  |  |  |
| 厚 Выгрузить журнал работы       | загрузить журнал с устройства с сохранением;          |  |  |  |
| 🔜 Показать журналы работы (log) | загрузить журнал и показать в окне                    |  |  |  |
| 📙 Очистить журнал работы        | полная очистка журнала                                |  |  |  |
| 🔳 Системные утилиты             |                                                       |  |  |  |
| <b>₽₽₽</b> ping                 | команда проверки доступности ІСМР-пакетами            |  |  |  |
| 🔗 Запрос параметров TR069       |                                                       |  |  |  |
| 📃 Шаблоны                       | информация об устройстве                              |  |  |  |
| 🍰 Произвольный запрос           | запрос параметров из введенной ветви                  |  |  |  |

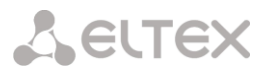

| 😳 Добавить в статическую группу | группировка устройств по произвольному критерию                                         |
|---------------------------------|-----------------------------------------------------------------------------------------|
| 🔒 Настройка паролей доступа     | пароли доступа с ACS до устройства                                                      |
| 🌼 Настройка параметров TR069    | вызов окна настройки приватных параметров                                               |
| 📰 Дерево параметров TR069       | вызов окна с деревом параметров для индивидуальной<br>настройки устройства              |
| 📰 Приложения STB                | вызов окна со списком приложений                                                        |
| 🔇 Лог обмена                    | переключение на журнал с фильтром настроенным на<br>отображение только этого устройства |
| 🗟 Сводная информация            | получение подробной информации об устройстве                                            |

# 14. Управление устройством через acs-cli

Команды контекстного меню, соответствующие командам acs-cli.

| Команда контекстного меню                                                                                                    | Команда CLI ACS                                                                       |
|----------------------------------------------------------------------------------------------------|---------------------------------------------------------------------------------------|
| 🔄 Применить параметры                                                                                                    | STB(acs-cpe-' <serial>')direct reconfigure</serial>                                   |
| 🦷 Установить пароли                                                                                                    | STB(acs-cpe-' <serial>')direct setpass</serial>                                       |
| Перезагрузить                                                                                                    | STB(acs-cpe-' <serial>')direct reboot</serial>                                        |
| 🟺 Обновление ПО                                                                                                    |                                                                                       |
| 🗹 Обновление ПО согласно настроек правила с                                                                                                    | обновления                                                                            |
|                                                                                                    | STB(acs-cpe-' <serial>')direct upgrade</serial>                                       |
| 🗹 Обновление ПО локальным файлом                                                                                                    | STB(acs-cpe-' <serial>')direct download firmware<br/><local path=""></local></serial> |
| 🗹 Обновление ПО файлом с удаленного сервер                                                                                                    | STB(acs-cpe-' <serial>')direct download firmware<br/><url></url></serial>             |
| 🏺 Операции загрузки/выгрузки                                                                                                    |                                                                                       |
| 📴 Выгрузить журнал работы                                                                                                    | STB(acs-cpe-' <serial>')direct upload log</serial>                                    |
| 😓 Показать журналы работы (log)                                                                                                    | Лог будет располагаться                                                               |
|                                                                                                    | /var/acsd/cpelogs/STB/ <serial>/</serial>                                             |
| 😓 Очистить журнал работы                                                                                                    | STB(acs-cpe-' <serial>')direct set parameter value</serial>                           |
|                                                                                                    | InternetGatewayDevice.X_ELTEX_RU_Android.LogcatCl                                     |
|                                                                                                    | ean Clean                                                                             |
| 📰 Системные утилиты                                                                                                    |                                                                                       |
| 📫 ping                                                                                                    | STB(acs-cpe-' <serial>')direct ipping <host> eth0 100</host></serial>                 |
|                                                                                                    | 10 65535                                                                              |
| 🔗 Запрос параметров TR069                                                                                                    |                                                                                       |
| 🊨 Произвольный запрос                                                                                                    | STB(acs-cpe-' <serial>')direct get parameter value</serial>                           |
|                                                                                                    | InternetGatewayDevice                                                                 |
| 🍰 Выполнить произвольный xml                                                                                                    | STB(acs-cpe-' <serial>')direct sendraw xml</serial>                                   |
| <b>A B</b> - <b>S</b> - <b>B</b> - <b>S</b> - <b>B</b> - <b>B</b> - <b>S</b> - <b>B</b> - <b>B</b> - <b>B</b> - <b>B</b> - <b>B</b> - <b>B</b> - <b>B</b> - <b>B</b> - <b>B</b> - <b>B</b> |                                                                                       |
| 👽 дооавить в статическую группу                                                                                                    | Sistatic')add cpe                                                                     |
|                                                                                                    | <serial></serial>                                                                     |
| пастроика паролей доступа                                                                                                    | STBLACS-CHE- <serial> JSET password</serial>                                          |

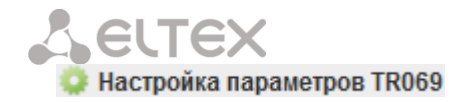

Настройка параметров осуществляется через дерево параметров

| 💷 Дерево параметров TR069 | Чтение параметров:                                          |  |  |
|---------------------------|-------------------------------------------------------------|--|--|
|                           | STB(acs-cpe-' <serial>')direct get parameter value</serial> |  |  |
|                           | InternetGatewayDevice.                                      |  |  |
|                           | Установка параметров:                                       |  |  |
|                           | STB(acs-cpe-' <serial>')direct set parameter value</serial> |  |  |
|                           | InternetGatewayDevice                                       |  |  |
| 📰 Приложения STB          | Настройка параметров осуществляется через                   |  |  |
|                           | дерево параметров                                           |  |  |
| 🙁 Лог обмена              | STB(acs-journal-full mode)show journal all                  |  |  |
| 🗟 Сводная информация      | STB(acs-cpe-' <serial>')show full</serial>                  |  |  |

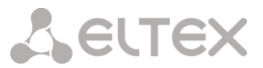

# ТЕХНИЧЕСКАЯ ПОДДЕРЖКА

Для получения технической консультации по вопросам эксплуатации оборудования ТОО «ЭлтексАлатау» Вы можете обратиться в Сервисный центр компании:

050032, Республика Казахстан, г. Алматы, мкр-н. Алатау, ул. Ибрагимова 9 Телефон: +7(727) 220-76-10, +7 (727) 220-76-07

E-mail: post@eltexalatau.kz

На официальном сайте компании Вы можете найти техническую документацию и программное обеспечение для продукции ТОО «ЭлтексАлатау», обратиться к базе знаний, проконсультироваться у инженеров Сервисного центра на техническом форуме.

Официальный сайт компании: http://eltexalatau.kz